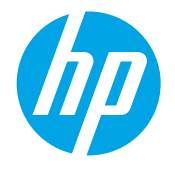

# LaserJet Managed MFP E72500, E77800, E82500, E87600 Series

#### How to print (Windows)

The following procedure describes the basic printing process for Windows.

- 1. From the software program, select the **Print** option.
- 2. Select the printer from the list of printers. To change settings, click the **Properties** or **Preferences** button to open the print driver.
  - **NOTE:** The name of the button varies for different software programs.
  - NOTE: In Windows 10, 8.1, and 8, these applications will have a different layout with different features from what is described below for desktop applications. To access the print feature from a Start screen app, complete the following steps:
    - Windows 10: Select Print, and then select the printer.
    - Windows 8.1 or 8: Select Devices, select Print, and then select the printer.

For the HP PCL-6 V4 driver, the HP AiO Printer Remote application downloads additional driver features when **More** settings is selected.

**NOTE:** For more information, click the Help (?) button in the print driver.

- 3. Click the tabs in the print driver to configure the available options. For example, set the paper orientation on the **Finishing** tab, and set the paper source, paper type, paper size, and quality settings on the **Paper/Quality** tab.
- 4. Click the **OK** button to return to the **Print** dialog box. Select the number of copies to print from this screen.
- 5. Click the **Print** button to print the job.

# Automatically print on both sides (Windows)

Use this procedure for printers that have an automatic duplexer installed. If the printer does not have an automatic duplexer installed, or to print on paper types that the duplexer does not support, print on both sides manually.

- 1. From the software program, select the **Print** option.
- 2. Select the printer from the list of printers, and then click the **Properties** or **Preferences** button to open the print driver.

🖹 NOTE: The name of the button varies for different software programs.

NOTE: In Windows 10, 8.1, and 8, these applications will have a different layout with different features from what is described below for desktop applications. To access the print feature from a Start screen app, complete the following steps:

- Windows 10: Select Print, and then select the printer.
- Windows 8.1 or 8: Select Devices, select Print, and then select the printer.

For the HP PCL-6 V4 driver, the HP AiO Printer Remote application downloads additional driver features when **More** settings is selected.

- 3. Click the **Finishing** tab.
- 4. Select Print on both sides. Click OK to close the Document Properties dialog.
- 5. In the **Print** dialog, click **Print** to print the job.

## Print multiple pages per sheet (Windows)

- 1. From the software program, select the **Print** option.
- 2. Select the printer from the list of printers, and then click the **Properties** or **Preferences** button to open the print driver.
  - 🖹 NOTE: The name of the button varies for different software programs.
  - NOTE: In Windows 10, 8.1, and 8, these applications will have a different layout with different features from what is described below for desktop applications. To access the print feature from a Start screen app, complete the following steps:
    - Windows 10: Select Print, and then select the printer.
    - Windows 8.1 or 8: Select Devices, select Print, and then select the printer.

For the HP PCL-6 V4 driver, the HP AiO Printer Remote application downloads additional driver features when **More settings** is selected.

- **3.** Click the **Finishing** tab.
- 4. Select the number of pages per sheet from the **Pages per sheet** drop-down.
- 5. Select the correct **Print page borders**, **Page order**, and **Orientation** options. Click **OK** to close the **Document Properties** dialog.
- 6. In the **Print** dialog, click **Print** to print the job.

## Select the paper type (Windows)

- 1. From the software program, select the **Print** option.
- 2. Select the printer from the list of printers, and then click the **Properties** or **Preferences** button to open the print driver.
  - **NOTE:** The name of the button varies for different software programs.
  - NOTE: In Windows 10, 8.1, and 8, these applications will have a different layout with different features from what is described below for desktop applications. To access the print feature from a Start screen app, complete the following steps:
    - Windows 10: Select Print, and then select the printer.
    - Windows 8.1 or 8: Select Devices, select Print, and then select the printer.

For the HP PCL-6 V4 driver, the HP AiO Printer Remote application downloads additional driver features when **More** settings is selected.

- 3. Click the **Paper/Quality** tab.
- 4. Select the paper type from the **Paper type** drop-down list.
- 5. Click **OK** to close the **Document Properties** dialog. In the **Print** dialog, click **Print** to print the job.

If the tray needs to be configured, a tray configuration message displays on the printer control panel.

- 6. Load the tray with the specified type and size of paper, and then close the tray.
- 7. Touch the OK button to accept the detected type and size, or touch the Modify button to choose a different paper size or type.
- 8. Select the correct type and size, and then touch the OK button.